## PAGO EN LÍNEA EMISIÓN DE CERTIFICADO DIGITAL USUARIOS EXTERNOS

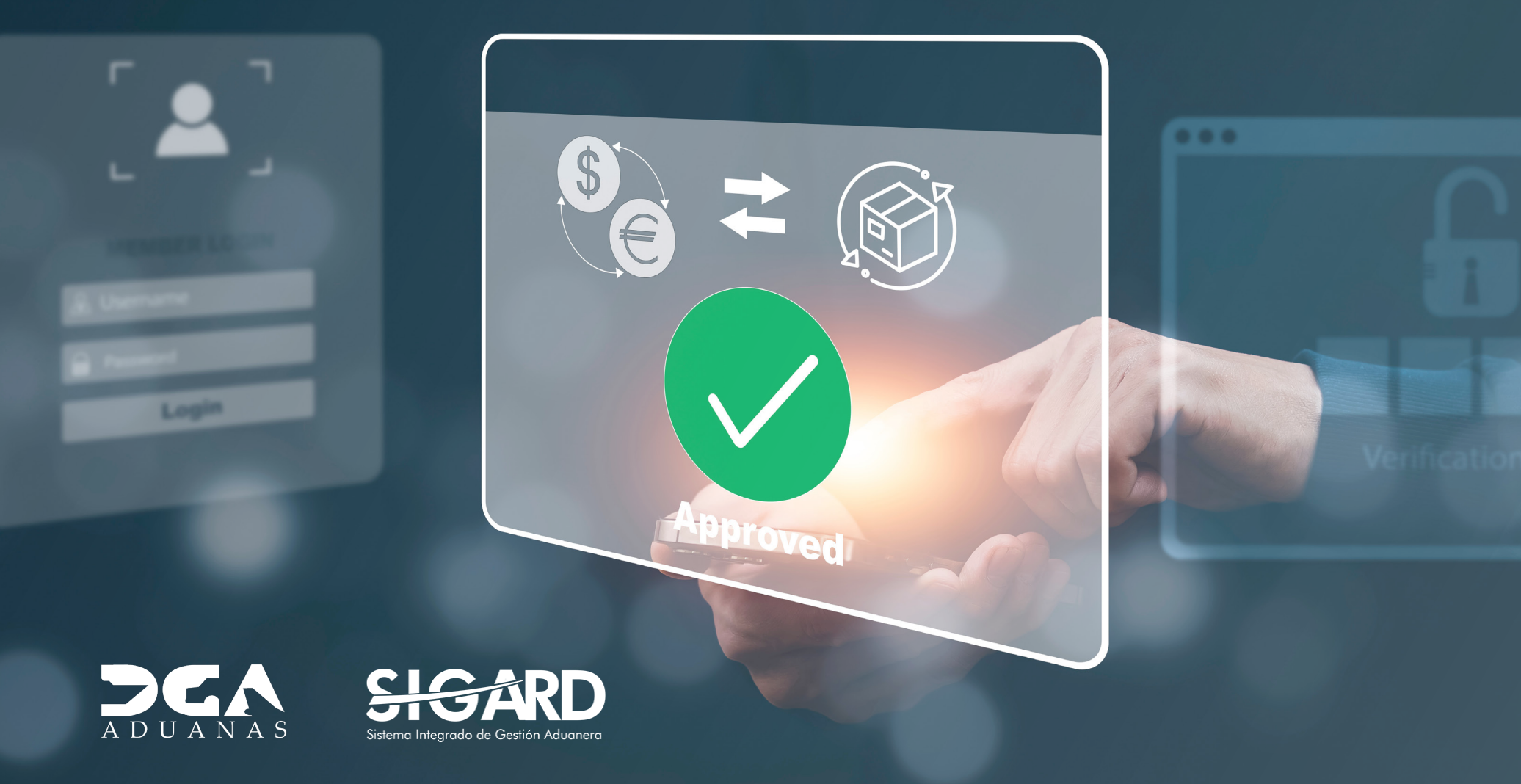

# **CONTENIDO**

| INTRODUCCIÓN                                                        | 03 |
|---------------------------------------------------------------------|----|
|                                                                     |    |
| 1. INICIAR SESIÓN                                                   | 04 |
|                                                                     |    |
| 2. PAGO DE CERTIFICADO DE FIRMA DIGITAL                             | 06 |
| 2.1. ¿A QUIÉNES VA DIRIGIDO?                                        | 06 |
| 2.2. ¿CUÁLES SON LOS REQUERIMIENTOS O REQUISITOS?                   | 06 |
| 2.3. ¿CUÁL ES EL PROCEDIMIENTO A SEGUIR?                            | 06 |
| 2.4. ¿CUÁL ES EL COSTO Y TIEMPO DE ENTREGA?                         | 07 |
| 3. ¿CÓMO PAGAR UN CERTIFICADO DE FIRMA DIGITAL?                     | 08 |
| 3.1. ¿CÓMO PAGAR UN CERTIFICADO DE FIRMA DIGITAL DE PERSONA FÍSICA? | 11 |
| 3.2. ¿CÓMO PAGAR UN CERTIFICADO DE PERSONA FÍSICA VINCULADA?        | 18 |
| 3.3. ¿CÓMO VISUALIZAR EL RECIBO DE PAGO DE LA SOLICITUD?            | 25 |
| 4. ¿CÓMO REVISAR EL ESTATUS DE MI SOLICITUD?                        | 27 |
| 5. ¿CÓMO REVISAR LAS NOTIFICACIONES?                                | 30 |

# INTRODUCCIÓN

El siguiente documento constituye una guía para el uso del Sistema de Pagos en el proceso de emisión de certificado digital, a través del **Portal de Servicios DGA.** 

En su contenido podremos observar los aspectos más importantes para utilizar este sistema de una manera más eficiente.

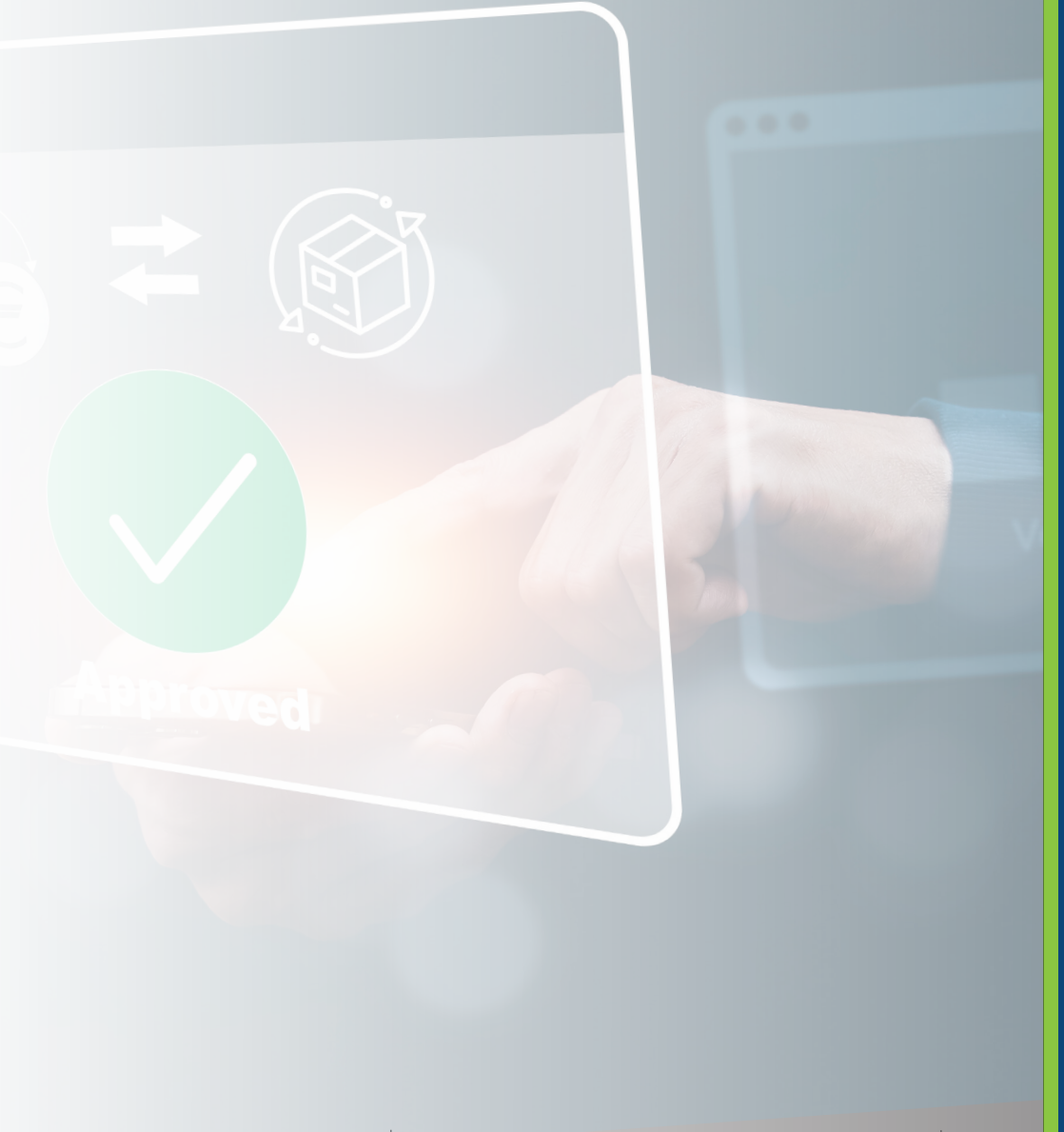

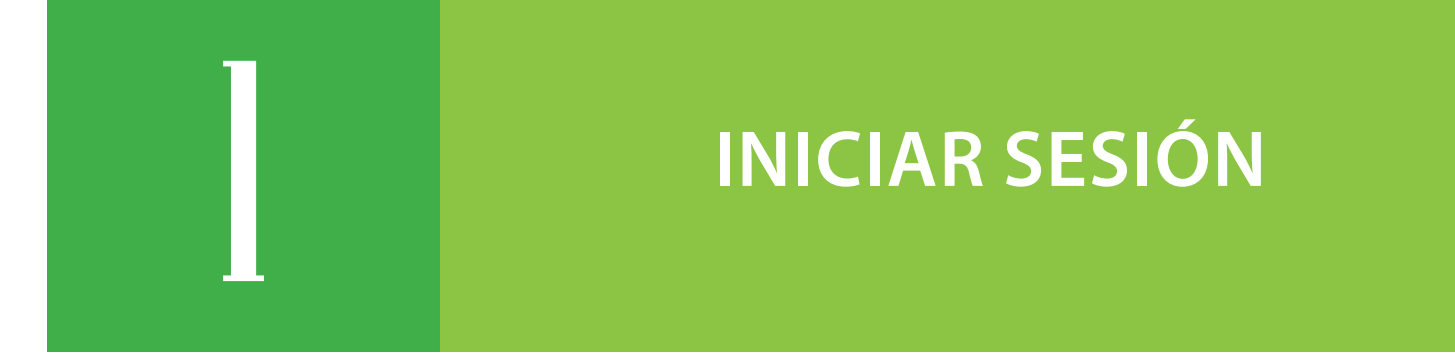

Al acceder a la página principal del **Portal de Servicios**, diríjase al ícono **Mi Usuario** colocado en la parte superior derecha de la página. Se despliegan dos opciones: **Iniciar Sesión y Registrar**, pulse sobre la opción **Iniciar Sesión**.

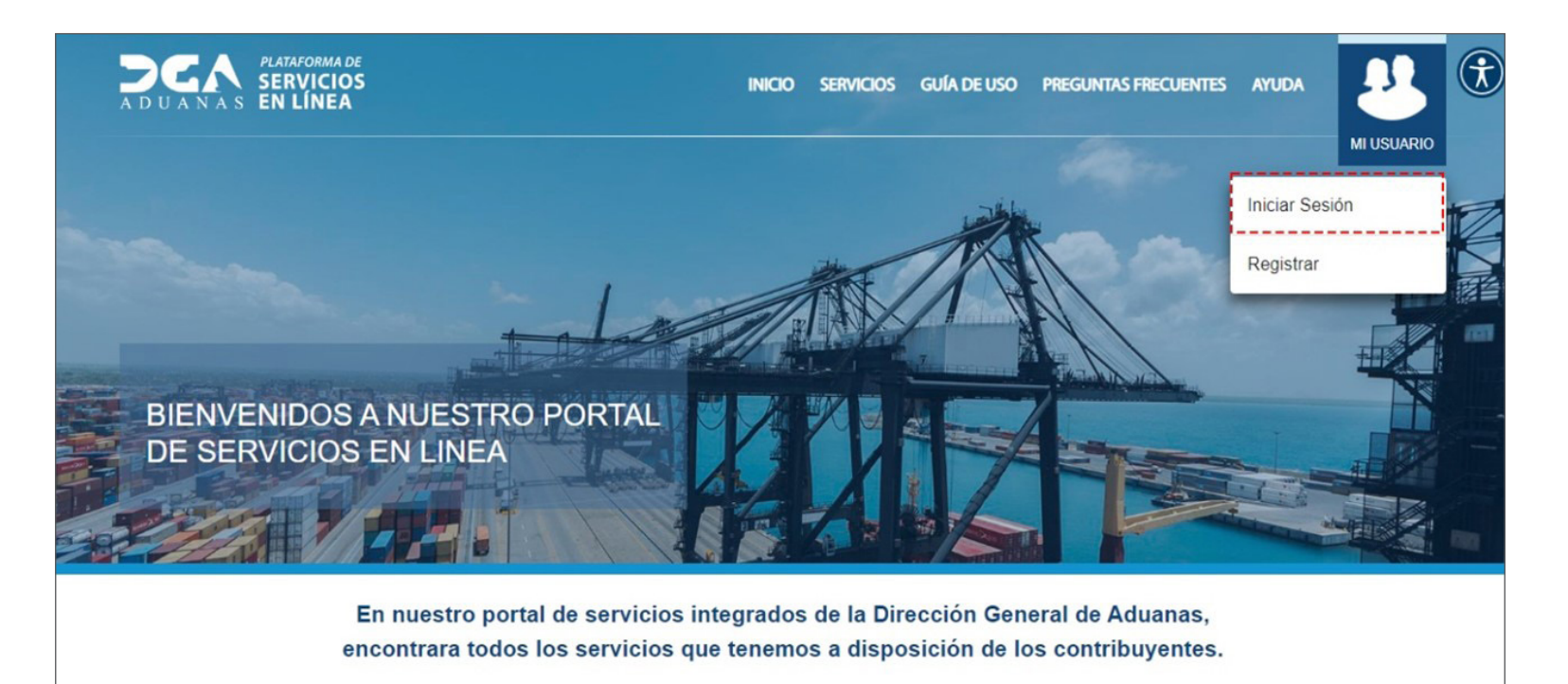

Se muestra un recuadro que debe de completar para **Iniciar** Sesión. Digite su **Cédula** seguido de su **Contraseña**. Luego de completar sus datos pulse **Iniciar Sesión**.

De no recordar su contraseña puede pulsar **No recuerdo mi** contraseña.

| A D U A N A S                                                                                                    |
|----------------------------------------------------------------------------------------------------|
| 1234567890                                                                                                    |
|                                                                                                    |
|                                                                                                    |
| ENCARESSION<br>No tiones una cuenta? Redistracia<br>(No tiones una cuenta? Redistracia<br>(To cuenta no ha sido activada? <u>Activate cuenta</u> |
| g20122 Direction General die Aduaran. Todios Ios derechus waarvaden.                                                                             |

Se visualiza la página principal con su usuario.

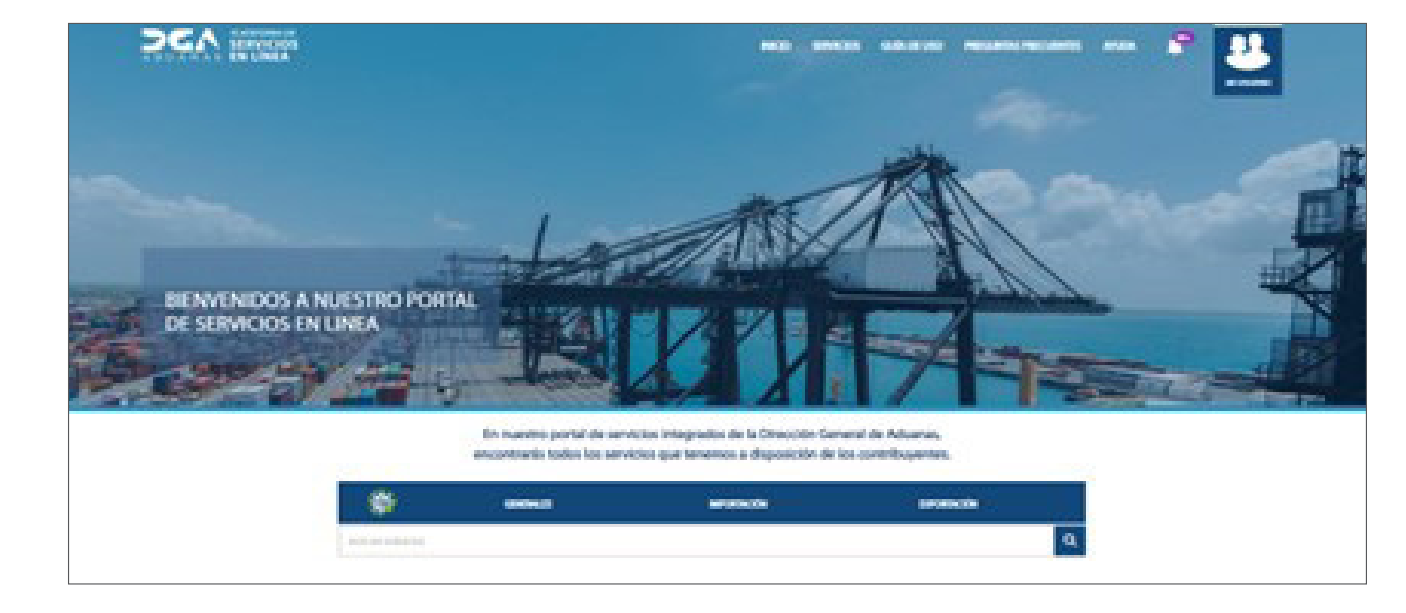

Si desea salir de su sesión pulse **Cerrar Sesión.** 

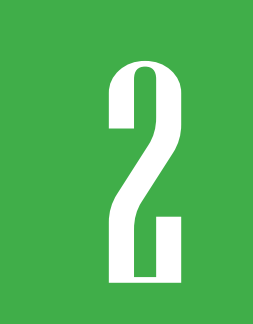

### PAGO DE CERTIFICADO DE FIRMA DIGITAL (NUEVA EMISIÓN)

Este servicio permite a los usuarios solicitar los Certificados de Firma Digital para poder utilizarlos en VUCE y SIGA.

### 2.1. ¿A QUIÉNES VA DIRIGIDO?

Persona física o jurídica.

### 2.2. ¿CÚALES SON LOS REQUERIMIENTOS O REQUISITOS?

• Cédula de Identificación y Electoral Vigente de ambos lados (en formato PDF).

• Registro Mercantil en formato PDF (para los casos de Persona Jurídica).

### 2.3. ¿CÚAL ES EL PROCEDIMIENTO A SEGUIR?

1. Estar registrado en el Portal de Servicios DGA: https://servicios.aduanas.gob.do

- 2. Buscar el servicio solicitado.
- 3. Llenar el formulario de solicitud del servicio.

- 4. Cargar la documentación requerida.
- 5. Presionar botón de enviar solicitud.

### 2.4. ¿CÚAL ES EL COSTO Y TIEMPO DE ENTREGA?

El servicio tiene un costo de **RD\$4,000.00**, y el tiempo de entrega es de aproximadamente **24** horas laborables (siempre y cuando se haya entregado toda la documentación correspondiente).

Nota: este servicio estará disponible 24 horas al día, los 7 días de la semana, pero estas serán trabajadas por la DGA en el horario laborable.

### ¿CÓMO PAGAR UN CERTIFICADO DE FIRMA DIGITAL?

Para pagar un certificado de **Firma Digital**, lo primero que debe hacer es acceder con su usuario a la plataforma de **Servicios en Línea**.

Una vez allí, diríjase hasta el Listado de Servicios, y escoja la opción: Pago de Certificado de Firma Digital (Nueva Emisión). Pulse Ver Información.

| MÁS CONSULTADOS                                         | MÁS SOLICITADOS                                           | MÁS VALORADOS                       |  |  |  |  |
|---------------------------------------------------------|-----------------------------------------------------------|-------------------------------------|--|--|--|--|
|                                                         |                                                           | BUSCAR SERVICIOS                    |  |  |  |  |
| TRANSACCIONAL                                           | TRANSACCIONAL                                             | TRANSACCIONAL                       |  |  |  |  |
| Certificación de No Deuda                               | Certificado De Operadores Económicos<br>Autorizados (OEA) | Certificación Importación (CIF)     |  |  |  |  |
| VER INFORMACIÓN                                         | VER INFORMACIÓN                                           | VER INFORMACIÓN                     |  |  |  |  |
| INTERACTIVO                                             | TRANSACCIONAL                                             | TRANSACCIONAL                       |  |  |  |  |
| Pago de Certificado de Firma Digital (Nueva<br>Emisión) | Registro de Importador / Exportador en<br>SIGA            | Quejas, Reclamaciones o Sugerencias |  |  |  |  |
| VER INFORMACIÓN                                         | VER INFORMACIÓN                                           | VER INFORMACIÓN                     |  |  |  |  |

También tiene la opción de buscarlo en la barra del menú:

| MÁS CONSULTADOS | MÁS SOLICITADOS | MÁS VALORADOS    |
|-----------------|-----------------|------------------|
|                 |                 | BUSCAR SERVICIOS |

Le mostrará la siguiente pantalla:

| SERVICIOS TRANSACCIONAL                                                                                                    | ES                                                                                |                                    |                                |                                                                                            |
|----------------------------------------------------------------------------------------------------|-----------------------------------------------------------------------------------|------------------------------------|--------------------------------|--------------------------------------------------------------------------------------------|
| La Dirección General de Aduanas nace para facilitar y controla<br>prácticas internacionales de la administración aduanera, el co                     | r el comercio de la República Dominicana con el re<br>ntrol de la evasión fiscal. | esto del mundo, teniendo como fund | lamento la eficiencia y        | transparencia de los procesos aduaneros, acorde con las mejores                            |
| ago de Certificado de Firma Digital (Nu                                                                                                    | eva Emisión)                                                                      |                                    |                                | BUSCAR SERVICIOS                                                                           |
| DETALLES COMENTARIOS                                                                                                    |                                                                                   |                                    |                                | OFRECIDO POR:                                                                              |
|                                                                                                    | imprimir 🖨 🖟 🛛 Valoración 🤺                                                       | COMPARTIR ₽                        |                                | Subdirección de TI<br>Firmas Digitales                                                     |
| e servicio permite a los usuarios solicitar los Certificados de Firma Digital para p                                                                 | oder utilizarlos en VUCE y SIGA.                                                  |                                    |                                | firmasdigitales@aduanas.gob.do<br>Tel: 809-547-7070                                        |
| QUERIMIENTOS O REQUISITOS                                                                                                    |                                                                                   |                                    |                                |                                                                                            |
| eguia de identificación y Electoral Vigente de ambos lados (En formato PDF)<br>egistro Mercantil en formato PDF (para los casos de Persona Jurídica) |                                                                                   |                                    | DIRIGIDO A<br>Persona física o | jurídica                                                                                   |
| PROCEDIMIENTOS A SEGUIR EN LINEA PRESENCIAL                                                                                                    |                                                                                   |                                    | HORA<br>Este se                | NRIO DE PRESENTACIÓN<br>ervicio estará disponible 24 horas al día, los 7 días de la semana |
| 1. Estar registrado en el Portal de Servicios DGA <u>https://servicios.aduanas.gob.</u>                                                              | <u>lo</u>                                                                         |                                    | pero e                         | stas serán trabajadas por la DGA en el horario laborable.                                  |
| Suscar el servicio Solicitado.     Llenar el formulario de solicitud del servicio.     Cargar la documentación requerida.                            |                                                                                   |                                    | INICIAR SOLIC                  | ITUD ()                                                                                    |
| resionar botón de enviar solicitud.                                                                                                    |                                                                                   |                                    | SERVICIOS RE                   | LACIONADOS                                                                                 |
| TARIFAS DE SERVICIO                                                                                                    |                                                                                   |                                    |                                | ÓN CERTIFICADO DE FIRMA DIGITAL PARA PERSONA FÍSICA V PEDSONA EÍSICA                       |
| CONCEPTO: Pago de Certificado de Firma Digital (Nueva Emisión)                                                                                       |                                                                                   |                                    | VINCULADA A U                  | INA EMPRESA                                                                                |
| /ariaciones de la tarifa                                                                                                    | Tiempo de entrega                                                                 | Tarifa                             | SOLICITUD DE R                 | RENOVACIÓN CERTIFICADO DE FIRMA DIGITAL                                                    |
|                                                                                                    |                                                                                   |                                    | SOLICITUD DE C                 | FRTIFICADO DE FIRMA DIGITAL                                                                |

#### A continuación, pulse sobre el botón Iniciar solicitud 🏟

| prácticas internacionales o                                                                                                    | uanas nace para facilitar y controlar el comercio de l<br>e la administración aduanera, el control de la evasió | la República Dominicana con el resto del mu<br>n fiscal. | ndo, teniendo como fundamer | nto la eficiencia y t | transparencia de los procesos aduaneros, acorde con las mejo                            |
|----------------------------------------------------------------------------------------------------|----------------------------------------------------------------------------------------------------|----------------------------------------------------------|-----------------------------|-----------------------|-----------------------------------------------------------------------------------------|
| Pago de Certificado d                                                                                                    | e Firma Digital (Nueva Emis                                                                                     | ión)                                                     |                             |                       | BUSCAR SERVICIOS                                                                        |
| DETALLES COMENTARIOS                                                                                                    |                                                                                                    |                                                          |                             |                       | OFRECIDO POR:<br>Subdirección de TI                                                     |
|                                                                                                    | IM                                                                                                    | Mprimir ⊜ 🖟 Valoración ★★★★                              | 🗙 Compartir f 🗹 🖻           |                       | Firmas Digitales<br>firmasdigitales@aduanas.gob.do                                      |
| Este servicio permite a los usuarios solicitar                                                                                              | s Certificados de Firma Digital para poder utilizarlos en V                                                     | /UCE y SIGA.                                             |                             | 2 11                  | Tel: 809-547-7070                                                                       |
| REQUERIMIENTOS O REQUISITOS<br>• Cédula de Identificación y Electoral Vigente                                                               | de ambos lados (En formato PDF)                                                                                 |                                                          |                             | DIRIGIDO A            | lurídica                                                                                |
| Registro Mercantil en formato PDF (para lo:                                                                                                 | casos de Persona Jurídica)                                                                                      |                                                          |                             | reisona física o      | Junuca                                                                                  |
| PROCEDIMIENTOS A SEGUIR EN LI                                                                                                    | PRESENCIAL                                                                                                    |                                                          |                             | HORA<br>Este se       | RIO DE PRESENTACIÓN<br>rvicio estará disponible 24 horas al día, los 7 días de la semar |
| 1. Estar registrado en el Portal de Servici                                                                                                 | s DGA <u>https://servicios.aduanas.gob.do</u>                                                                   |                                                          |                             | pero es               | stas serán trabajadas por la DGA en el horario laborable.                               |
| <ol> <li>Buscar el servicio solicitado.</li> <li>Llenar el formulario de solicitud del se<br/>Cargar la documentación requerida.</li> </ol> | vicio.                                                                                                    |                                                          |                             | INICIAR SOLICI        | тир 斄                                                                                   |
| resionar botón de enviar solicitud.                                                                                                    |                                                                                                    |                                                          |                             | SERVICIOS REL         | LACIONADOS                                                                              |
| TADIEAS DE CEDUICIO                                                                                                    |                                                                                                    |                                                          |                             | DESVINCULACIÓ         | N CERTIFICADO DE FIRMA DIGITAL PARA PERSONA FÍSICA Y PERSONA F                          |
| TARIFAS DE SERVICIO                                                                                                    |                                                                                                    |                                                          |                             |                       |                                                                                         |

A continuación, al ver esta pantalla, pulse dos veces sobre el botón **Confirmar:** 

| Tarifas del servicio                                                |  |  |  |  |  |  |  |
|---------------------------------------------------------------------|--|--|--|--|--|--|--|
| Pago de Certificado de Firma Digital (Nueva Emisión)<br>RD\$4000.00 |  |  |  |  |  |  |  |
| Tiempo de entrega<br>24 Horas laborables                            |  |  |  |  |  |  |  |
| CONFIRMAR                                                           |  |  |  |  |  |  |  |

| De dué déserve l'encode a construir de | and a state of the second state of the second | Developer P(start)        | Developed Effective Missional and a |              |
|----------------------------------------|----------------------------------------------------------------------------------------------------|---------------------------|-------------------------------------|--------------|
| Podra visualizar las obciones (        | que tiene disponibles para                                                                                                    | escoder: Persona Física V | Persona Física vinculada a          | una Empresa. |
|                                        |                                                                                                    |                           |                                     |              |

| PAGO DE CERTIFICADO DE FIRMA DIGITAL (NUEVA EMISIÓN)      |
|-----------------------------------------------------------|
| Datos del Certificado:                                    |
| Datos del Certificado:                                    |
| Tipo de Certificado de Firma Digital: *                   |
| 🔿 Persona Física 🥥 Persona Física Vinculada a una Empresa |
| RETROCEDER                                                |

La persona física es quien realiza sus gestiones legales en nombre de ella misma, como trabajador independiente, mientras que la persona física vinculada a una empresa realiza gestiones en nombre de una o varias empresas, obviamente con la debida autorización por escrito de parte de ellas.

**Nota importante:** la persona física que va a gestionar el certificado tiene que ser el titular de la cuenta del certificado digital.

### 3.1. ¿CÓMO PAGAR UN CERTIFICADO DE FIRMA DIGITAL DE PERSONA FÍSICA?

Para pagar un certificado de firma digital tipo persona física, siga los siguientes pasos:

En Tipo de Certificado de Firma Digital, pulse Persona Física.

Le mostrará los siguientes campos para llenar:

| PAGO DE CERTIFICADO DE FIRMA DIGITAL (NUEVA EMISIÓN)                            |  |
|---------------------------------------------------------------------------------|--|
| Datos del Certificado:                                                          |  |
| Datos del Certificado:                                                          |  |
| Tipo de Certificado de Firma Digital: *                                         |  |
| Persona Física O Persona Física Vinculada a una Empresa                         |  |
| INFORMACIÓN VIAFIRMA FORTRESS:<br>Código de seguimiento de Viafirma Fortress: * |  |
| Copia cédula de identificación (En formato PDF): *                              |  |
| NO HAY ARCHIVOS SELECCIONADOS                                                   |  |

### **INFORMACIÓN VIAFIRMA FORTRESS:**

• Código de seguimiento de Viafirma Fortress: podrá visualizar este código luego de iniciar sesión en Viafirma Fortress, en la dirección: https://fortress.viafirma.com/

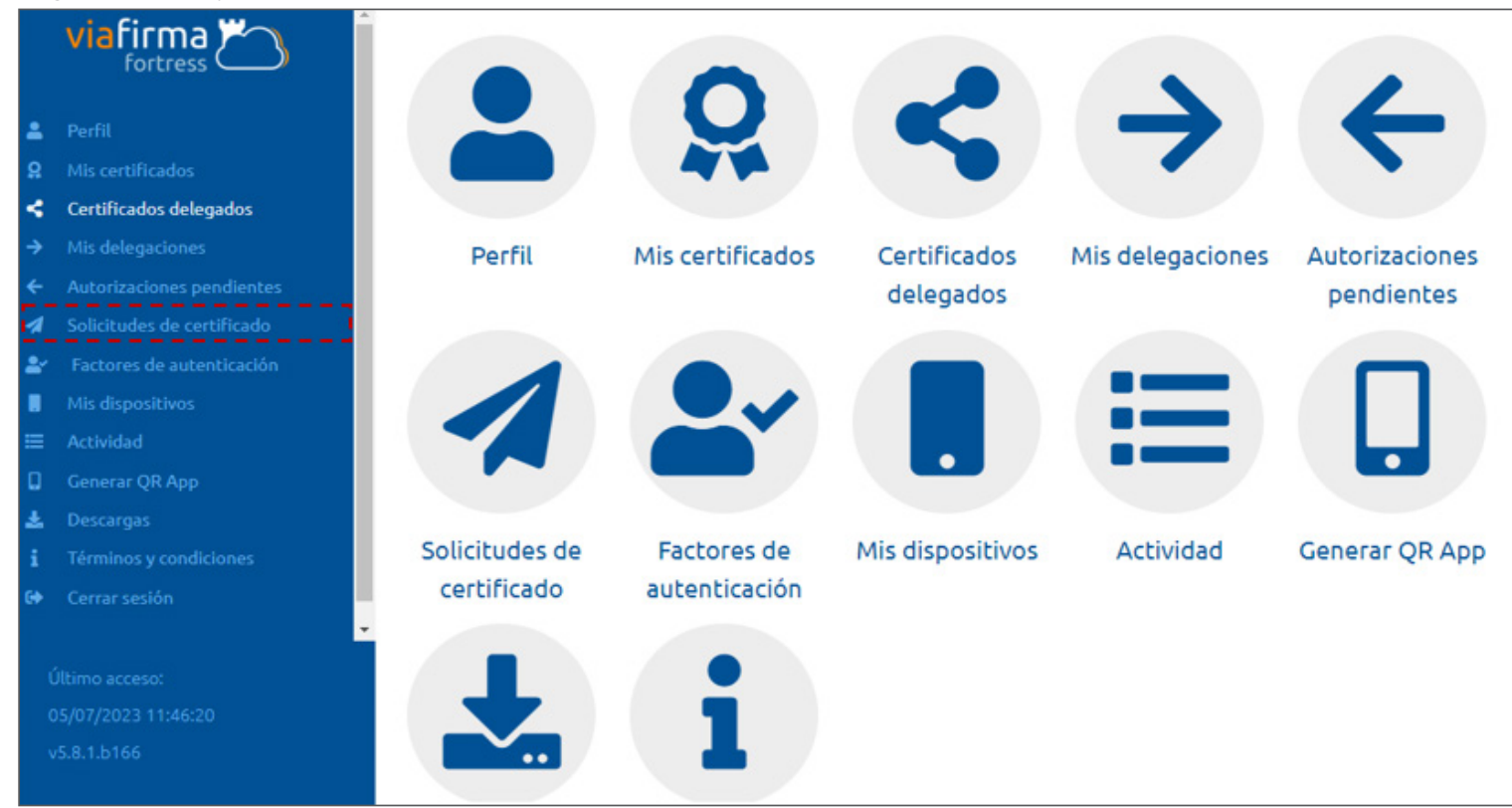

#### Una vez logueado, diríjase a la sección Solicitudes de Certificado:

En la columna **Código de Solicitud,** encontrará el código de seguimiento:

|      | viafirma 📇                                 | Solicitudes de certificado |            |             |                   |                                                                                                    |       |                     |         |  |  |
|------|--------------------------------------------|----------------------------|------------|-------------|-------------------|----------------------------------------------------------------------------------------------------|-------|---------------------|---------|--|--|
| =    | Perfil                                     | Código de solicitud        | Estado     | СА          | Tipo              | Tipo de certificado                                                                                   |       | Comenzada           | - Final |  |  |
| 8    | Mis certificados                           | WYSEQHEAR                  | Completada | Viafirma RD | Renovación        | (QSCD) Certificado cualificado en la nube para Funcionarios y Oficiales de la DGA y otras entidades p | públi | 07/06/2023 08:45:57 | 07/     |  |  |
| ۷. + | Certificados delegados<br>Mis delegaciones | XAHSRISET                  | Completada | Viafirma RD | Nuevo certificado | (QSCD) Certificado cualificado en la nube para Funcionarios y Oficiales de la DGA y otras entidades p | públi | 13/06/2022 12:18:34 | 13/     |  |  |
| *    | Autorizaciones pendientes                  |                            |            |             |                   |                                                                                                    |       |                     |         |  |  |
| 4    | Solicitudes de certificado                 |                            |            |             |                   |                                                                                                    |       |                     |         |  |  |
| 27   | Factores de autenticación                  |                            |            |             |                   |                                                                                                    |       |                     |         |  |  |
|      | Mis dispositivos                           |                            |            |             |                   |                                                                                                    |       |                     |         |  |  |
| =    | Actividad                                  |                            |            |             |                   |                                                                                                    |       |                     |         |  |  |
| U    | Generar QR App                             |                            |            |             |                   |                                                                                                    |       |                     |         |  |  |

Regrese al Portal de Servicios y digite ese código en la casilla de seguimiento:

Código de seguimiento de Viafirma Fortress: \*

XXXXXXXXXXXXXX

### **ADJUNTAR DOCUMENTOS:**

Para adjuntar un documento, pulse sobre el ícono 🕞

Busque el archivo en su computadora, selecciónelo y pulse el botón Abrir:

| SOLICITUD DE CERT      | IFICADO DE FIRM                                    | 1A DIGITA                                     | L        |                               | TI                                                         | $\square$                                           | H                                           | /      |        | See. |  |
|------------------------|----------------------------------------------------|-----------------------------------------------|----------|-------------------------------|------------------------------------------------------------|-----------------------------------------------------|---------------------------------------------|--------|--------|------|--|
|                        | ⊘ Abrir ← → ✓ ↑ → Este Organizar ▼ Nueva carp      | equipo > Escrit<br>peta                       | orio     |                               | ر<br>ح                                                     | O Buscar en Es                                      | critorio                                    | ×      |        |      |  |
| Copia cédu<br>VER ARCI | Asignaciones Int ^<br>Firma Digital<br>Imagenes HD | Capturas<br>preliminare<br>s Enlace<br>Docume | Desktop  | INSUMOS<br>SIGA Y<br>USUARIOS | Preguntas<br>Frecuentes                                    | 76726300 -<br>Mecanism<br>o para<br>aplicar ac      | Captura 2                                   | ^      |        |      |  |
|                        | OneDrive - MINIS <sup>®</sup> Este equipo     Red  | Captura1<br>inicial                           | Captura1 | Cédula                        | PDF<br>DIV-PCC-0<br>06-EPI-Ver0<br>1 Evidencia<br>de Prueb | DIV-PCC-0<br>06-EPI-Ver0<br>1 Evidencia<br>de Prueb | Document<br>ación TI -<br>Acceso<br>directo | ,<br>, | ENVIAR |      |  |
|                        | Nombr                                              | e:                                            |          |                               | ~ I<br>[                                                   | odos los archivo<br>Abrir                           | s Cancelar                                  | -      |        |      |  |

*Nota:* el sistema no le permitirá subir archivos que excedan los **10 MB** de tamaño. Los documentos deben estar en formato **PDF** (no en Word, u otro formato diferente).

Podrá visualizar que el archivo fue agregado. En caso de que desee añadir otro documento, repita el proceso nuevamente.

Para ver el archivo, pulse sobre el botón

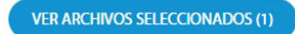

#### ADJUNTAR DOCUMENTO(S):

Copia cédula de identificación (En formato PDF): \*

┢

VER ARCHIVOS SELECCIONADOS (1)

Le mostrará la siguiente pantalla:

| NOMBRE DEL DOCUM             | ENTO FECHA | ACCIÓN |
|------------------------------|------------|--------|
| de Certificado de Cédula.pdf | 2023-07-06 | ×      |
| Persona Física               |            |        |
| ORMACIÓ                      |            |        |
| igo de seguimie              |            |        |
| HSR158T                      |            |        |
| JUNTAR D                     |            |        |
|                              |            |        |

| COPIA CÉDULA (AMBOS LADOS) O PASAPO | ORTE (PRIMERA HOJA) VIGE | NTE - ARCHIVOS |
|-------------------------------------|--------------------------|----------------|
| NOMBRE DEL DOCUMENTO                | FECHA                    | ACCIÓN         |
| Cédula.pdf                          | 2023-07-05               | ×              |

Pulse la **X** para salir.

Para proseguir con el proceso, pulse el botón Enviar:

| PAGO DE CERTIFICADO DE FIRMA DIGITAL (NUEVA EMISIÓN)    |  |  |  |
|---------------------------------------------------------|--|--|--|
| Datos del Certificado:                                  |  |  |  |
| Datos del Certificado:                                  |  |  |  |
| Tipo de Certificado de Firma Digital: *                 |  |  |  |
| Persona Física O Persona Física Vinculada a una Empresa |  |  |  |
| INFORMACIÓN VIAFIRMA FORTRESS:                          |  |  |  |
| Código de seguimiento de Viafirma Fortress: *           |  |  |  |
| XAHSR158T                                               |  |  |  |
| ADJUNTAR DOCUMENTO(S):                                  |  |  |  |
| VER ARCHIVOS SELECCIONADOS (1) Q                        |  |  |  |
| RETROCEDER                                              |  |  |  |

#### Le mostrará la siguiente pantalla:

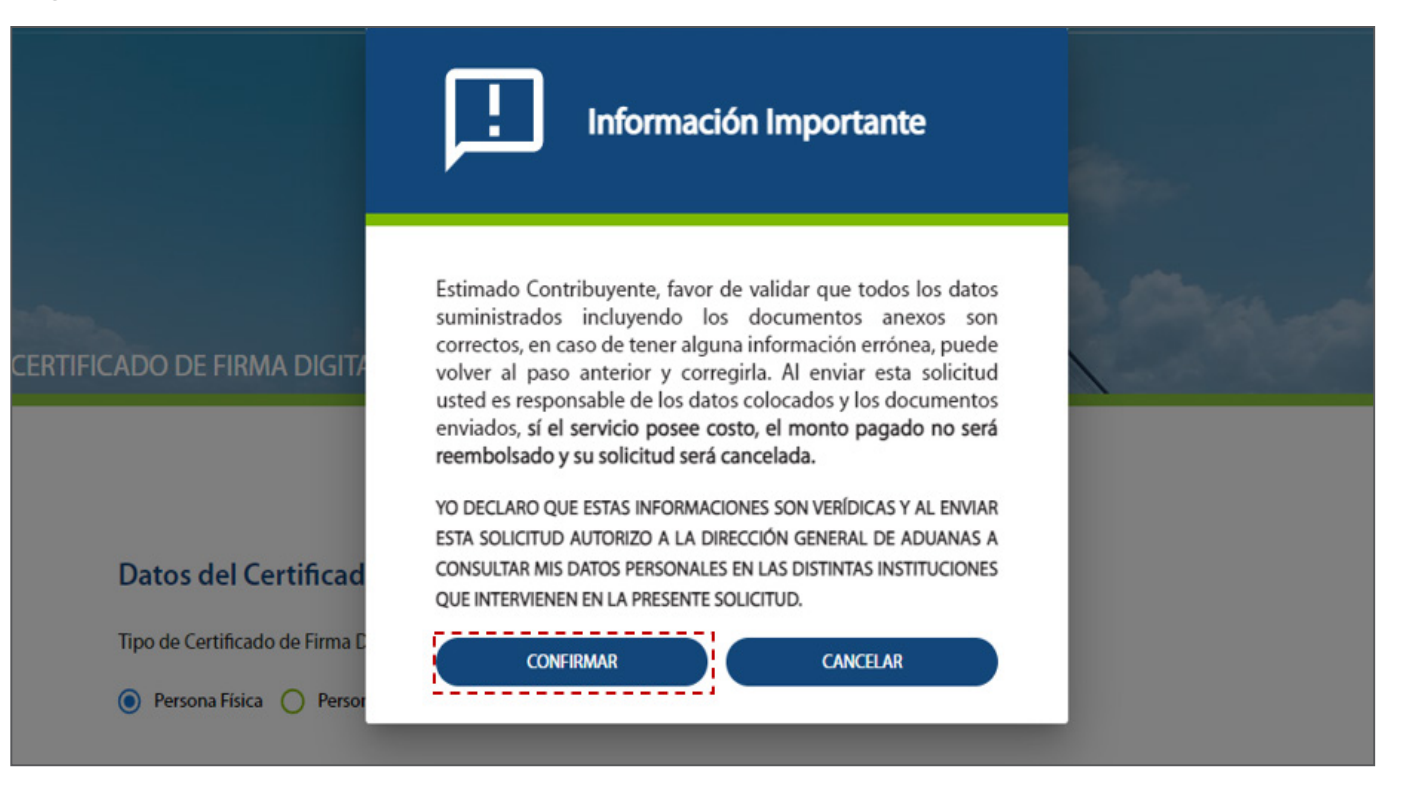

### **INFORMACIÓN IMPORTANTE:**

- Es muy importante que tenga en cuenta que luego de haber pulsado el botón **Confirmar,** el monto pagado **NO** será reembolsado, por lo que debe asegurarse de que las informaciones que suministró son correctas.
- En caso de que desee realizar algún cambio, pulse el botón **Cancelar** y realice los cambios correspondientes.
- En caso de que desee continuar con el proceso, presione Confirmar.

# 3.2. ¿CÓMO PAGAR UN CERTIFICADO DE FIRMA DIGITAL DE PERSONA FÍSICA VINCULADA A UNA EMPRESA?

Para pagar un certificado de firma digital para una persona física vinculada a una empresa, siga los siguientes pasos:

En Tipo de Certificado de Firma Digital, pulse la opción Persona Física Vinculada a una Empresa.

RNC \*

Proceda a llenar los siguientes campos:

### **DATOS SOBRE LA FACTURA:**

**RNC**\*

Digite el número de identificación de la empresa.

#### **NOMBRE O RAZÓN SOCIAL \***

Este campo se llena de manera automática en cuanto digite el número de RNC.

**DIRECCIÓN** \* Digite la dirección de la empresa.

**TELÉFONO \*** Digite el número de teléfono de la empresa.

**CORREO ELECTRÓNICO\*** Digite su dirección de correo.

**PROVINCIA\*** Seleccione la provincia que corresponda.

**MUNICIPIO**\* Escoja el municipio correspondiente.

| 00000000                 |   |
|--------------------------|---|
| Nombre o Razón Social: * |   |
| ABC EMPRESA              |   |
| Dirección: *             |   |
| ABRAHAM LINCOLN 1101     |   |
| Teléfono: *              |   |
| 809 • 547-7070           |   |
| Correo electrónico: *    |   |
| m.matos@aduanas.gob.do   |   |
| Provincia: *             |   |
| Distrito Nacional        | • |
| Municipio *              |   |
| Santo Domingo de Guzmán  | • |

Nota: debe indicar un RNC existente, que esté válido y activo en la DGII. En caso de que no sea válido, le indicará el siguiente error y no le permitirá continuar con la solicitud:

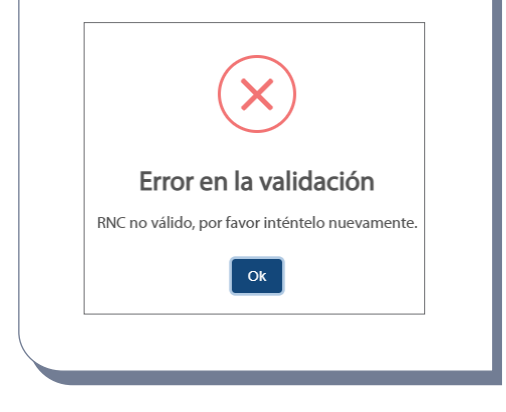

### **INFORMACIÓN VIAFIRMA FORTRESS:**

#### CÓDIGO DE SEGUIMIENTO DE VIAFIRMA FORTRESS \*

Podrá visualizar este código en el portal de Viafirma Fortress, en la sección **Solicitudes de Certificado.** Digítelo en la casilla.

| Código | de seguim | iiento de Vi | iafirma Fo | ortress* |
|--------|-----------|--------------|------------|----------|

xxxxxxxxxxxxxxxx

Nota: todos los campos son obligatorios, y están marcados con \*.

### **ADJUNTAR DOCUMENTOS:**

| Datos del Certificado:                                    |                               |
|-----------------------------------------------------------|-------------------------------|
| Tipo de Certificado de Firma Digital: *                   |                               |
| 🔿 Persona Fisica 🔘 Persona Fisica Vinculada a una Empresa |                               |
|                                                           |                               |
| Datos sobre la Factura:                                   |                               |
| Número de RNC: *                                          | Nombre o Razón Social: *      |
| 130020592                                                 | ABC EMPRESA                   |
|                                                           |                               |
| Dirección: *                                              | Teléfono: *                   |
| ABRAHAM LINCOLN 1101                                      | 809 - 547-7070                |
|                                                           |                               |
| Correo electrónico: •                                     | Provincia: *                  |
| m.matos@aduanas.gob.do                                    | Distrito Nacional *           |
|                                                           |                               |
| Municipio                                                 |                               |
| Santo Domingo de Guzmán 👻                                 |                               |
|                                                           |                               |
| INFORMACIÓN VIAFIRMA FORTRESS:                            |                               |
| Código de seguimiento de Vlafirma Fortress: *             |                               |
| XXXXXXXXXXXXXXXXXXXXXXXXXXXXXXXXXXXXXX                    |                               |
|                                                           |                               |
| ADJUNTAR DOCUMENTO(S):                                    |                               |
| Copia cédula de identificación (En formato PDF): *        | Copia RNC (En formato PDF): * |
|                                                           |                               |
|                                                           |                               |
| RETROCEDER                                                | DIVAR                         |

Cargue los documentos correspondientes, utilizando el ícono 🔒

Al concluir con el llenado de los campos y subida de los archivos, pulse el botón **Enviar.** 

Le mostrará el mensaje de advertencia, léalo con detenimiento. Recuerde que una vez haya pulsado el botón **Confirmar**, no podrá cancelar.

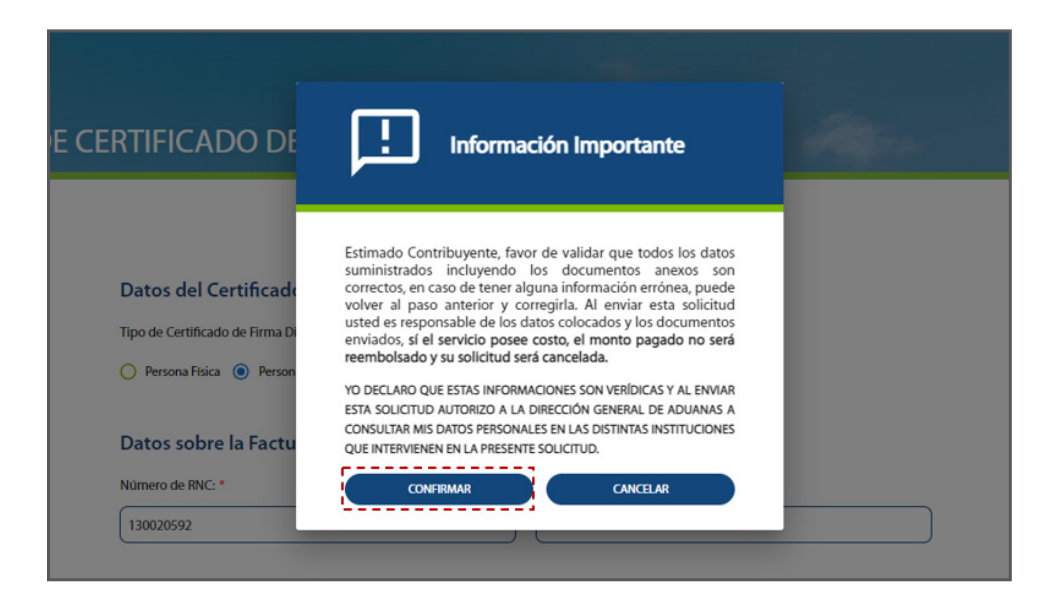

En caso de que desee realizar algún cambio, pulse el botón **Cancelar** y realice los cambios correspondientes.

En caso de que desee continuar con el proceso, presione **Confirmar.** 

Al grabarse su solicitud, esta pasará al estatus: **EN ESPERA DE PAGO.** 

| 6/7/2023<br>Pago de Certificado de F<br>DGA997-00008337 | ïrma Digital (Nueva E                                                                                                    | misión)                                                                                                    |                                                                                                    |
|---------------------------------------------------------|----------------------------------------------------------------------------------------------------|----------------------------------------------------------------------------------------------------|----------------------------------------------------------------------------------------------------|
| AGO                                                     |                                                                                                    |                                                                                                    | 0 %                                                                                                    |
| r el pago de su servicio RD\$ 3600.                     | 00 Su solicitud no será atendi                                                                                                    | da hasta que el pago sea realizado.                                                                                                    |                                                                                                    |
| EJAS Y RECLAMACIONES                                    | PAGOS                                                                                                    |                                                                                                    |                                                                                                    |
| LICITUD:                                                | ESTATUS:<br>EN ESPERA DE PAGO                                                                                                    | FECHA:<br>6/7/2023                                                                                                    |                                                                                                    |
| CADO DE FIRMA DIGITAL:                                  | CÓDIGO DE SEGUIMI<br>FORTRESS:<br>XAHSR158T                                                                                                    | ento de viafirma                                                                                                    |                                                                                                    |
|                                                         | TO                                                                                                    | Echa                                                                                                    | ACCIÓN                                                                                                    |
| .pdf                                                    | 10                                                                                                    | 2023-07-06 01:02:31                                                                                                    |                                                                                                    |
|                                                         | 6/7/2023 Pago de Certificado de F DGA997-00008337 AGO r el pago de su servicio RD\$ 3600. EJAS Y RECLAMACIONES LICITUD: CADO DE FIRMA DIGITAL: ITOS SUBIDOS NOMBRE DEL DOCUMEN .pdf | 6/7/2023 Pago de Certificado de Firma Digital (Nueva El<br>DGA997-00008337 AGO ar el pago de su servicio RD\$ 3600.00 Su solicitud no será atendia EJAS Y RECLAMACIONES PAGOS LICITUD: ESTATUS: EN ESPERA DE PAGO CADO DE FIRMA DIGITAL: CÓDIGO DE SEGUIMI<br>FORTRESS: XAHSR158T ITOS SUBIDOS NOMBRE DEL DOCUMENTOpdf | 6/7/2023 Pago de Certificado de Firma Digital (Nueva Emisión) DGA997-00008337 AGO ar el pago de su servicio RD\$ 3600.00 Su solicitud no será atendida hasta que el pago sea realizado. EJAS Y RECLAMACIONES PAGOS LICITUD: ESTATUS: FECHA: EN ESPERA DE PAGO 6/7/2023 CADO DE FIRMA DIGITAL: CÓDIGO DE SEGUIMIENTO DE VIAFIRMA FORTRESS: XAHSR158T TTOS SUBIDOS NOMBRE DEL DOCUMENTO FECHA .pdf 2023-07-06 01:02:31 |

Al mismo tiempo le llegará un mensaje a su dirección de correo electrónico registrado al momento de registrarse en el portal de servicios, con la siguiente información:

Nota: la solicitud **NO** será atendida hasta que el pago sea realizado.

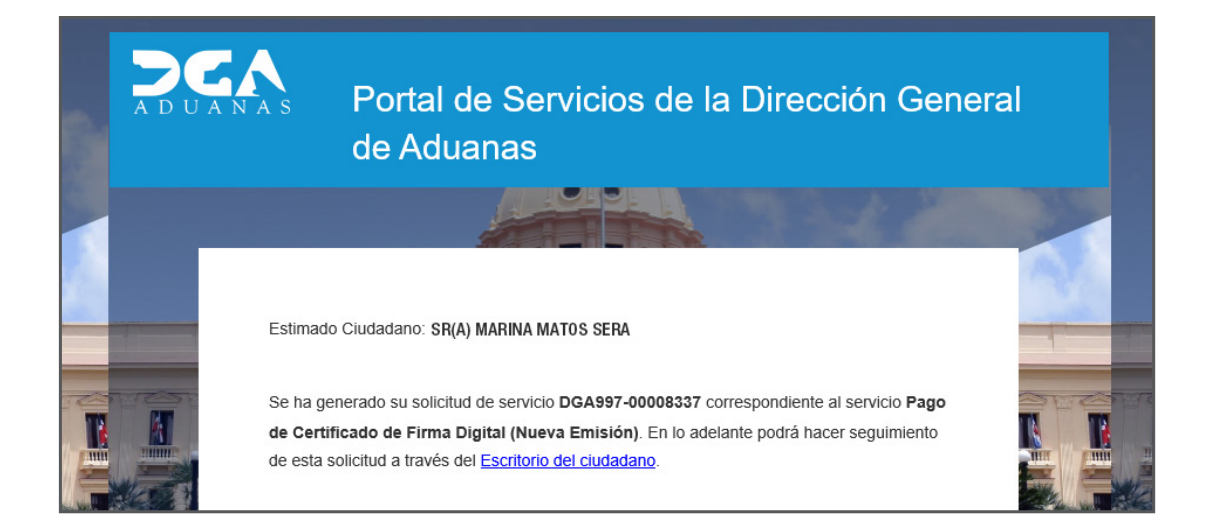

Para pagar la solicitud de emisión, debe hacerlo por **PIN** de pago.

La opción de pago con tarjeta de crédito aún no está disponible.

Para pagar por PIN de pago, pulse dos veces sobre la opción: **Visualizar PIN de pago.** 

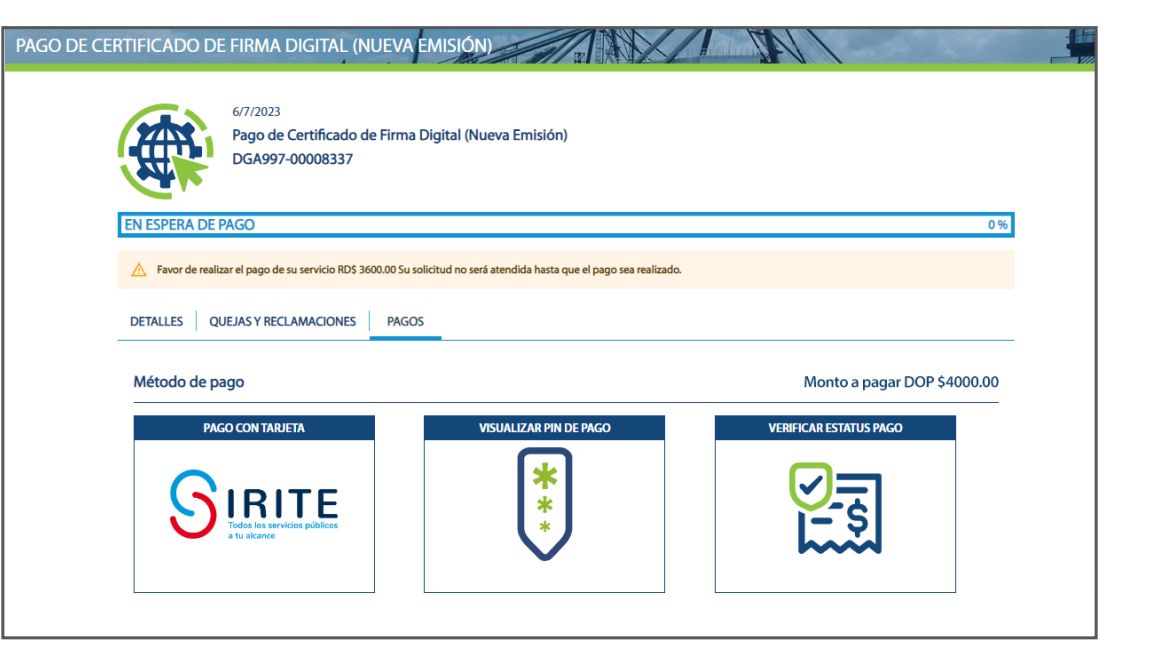

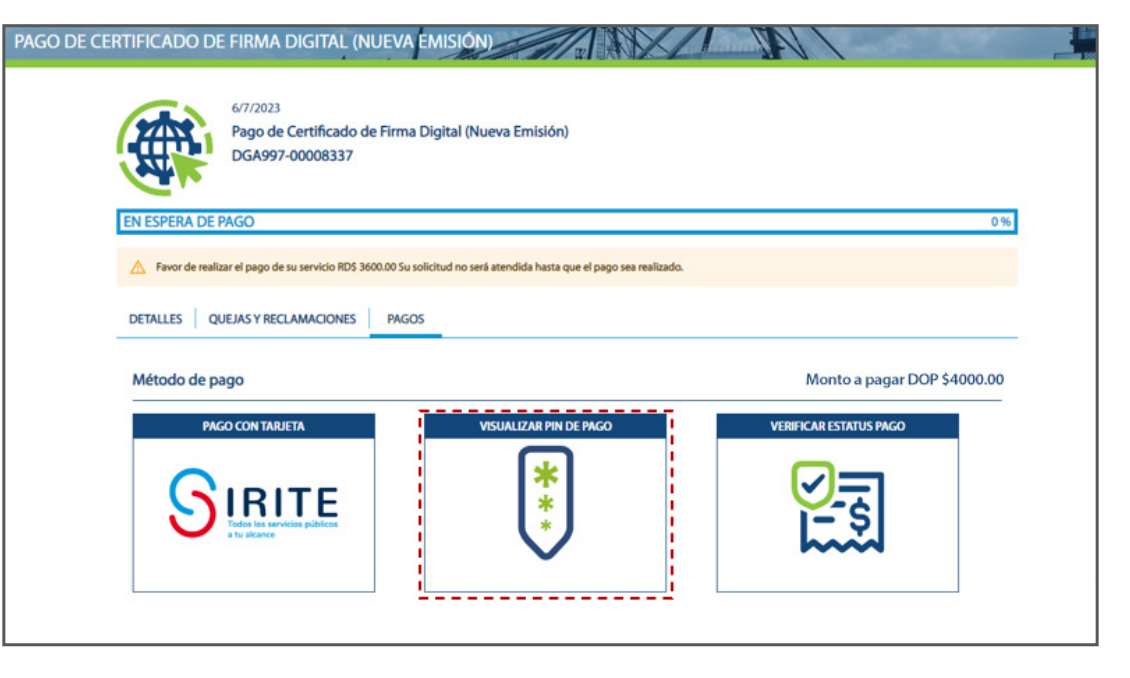

Copie el **PIN** de pago pulsando dos veces sobre el código:

Proceda a efectuar el pago en su banco vía *E-Banking*.

Una vez realizado el pago, regrese a la pantalla donde estaba en el Portal de Servicios, y pulse el botón **Verificar Estatus Pago.** 

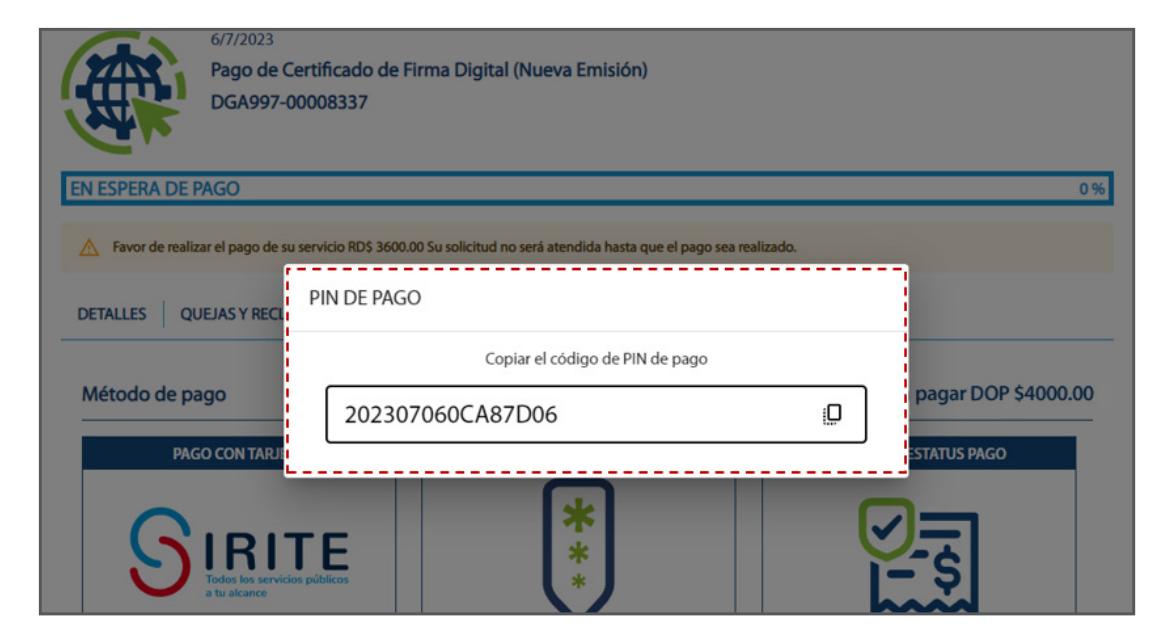

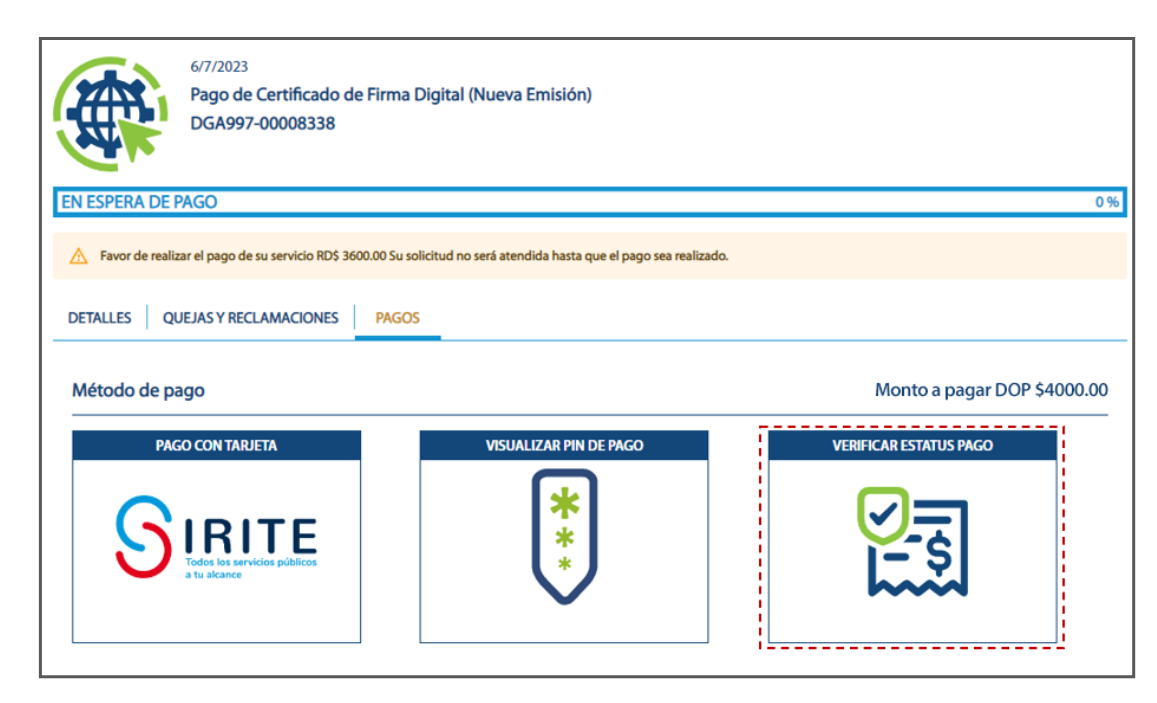

## Podrá visualizar que su solicitud pasa del estatus EN ESPERA DE PAGO a PAGADA/ NO ACTUALIZADA.

| Pago de Certificado de Firma I<br>DGA997-00008338                               | Digital (Nueva Emisión)              |                                                         |                               |
|---------------------------------------------------------------------------------|--------------------------------------|---------------------------------------------------------|-------------------------------|
| DETALLES QUEJAS Y RECLAMACIONES PAGO                                            | 5                                    |                                                         |                               |
| NÚMERO DE SOLICITUD:<br>DGA997-00008338                                         | ESTATUS:<br>PAGADA/NO ACTUALIZADA    | FECHA:<br>6/7/2023                                      |                               |
| TIPO DE CERTIFICADO DE FIRMA DIGITAL:<br>Persona física vinculada a una empresa | NÚMERO DE RNC:<br>130020592          | NOMBRE O RAZÓ!<br>ABC EMPRESA                           | N SOCIAL:                     |
| DIRECCIÓN:<br>ABRAHAM LINCOLN 1101                                              | TELÉFONO:<br>8095477070              | CORREO ELECTRÓ<br>M.MATOS@ADUANAS                       | NICO:<br>5.GOB.DO             |
| PROVINCIA:<br>DISTRITO NACIONAL                                                 | MUNICIPIO<br>SANTO DOMINGO DE GUZMÁN | CÓDIGO DE SEGUI<br>XXXXXXXXXXXXXXXXXXXXXXXXXXXXXXXXXXXX | IMIENTO DE VIAFIRMA FORTRESS: |
| DOCUMENTOS EMITIDOS POR LA INS                                                  | STITUCIÓN                            |                                                         |                               |
| NOMBRE DEL DOCUM                                                                | ENTO                                 | FECHA                                                   | ACCIÓN                        |
| Factura - DGA997-00008338.pdf                                                   |                                      | 2023-07-06 00:00:00                                     | o <u>+</u>                    |
| Recibo de pago - DGA997-00008338.pdf                                            | F                                    | 2023-07-06 00:00:00                                     | 0 ±                           |

También le llegará un mensaje a la dirección de correo que tiene registrada en el portal, con una encuesta de satisfacción para evaluar el servicio brindado.

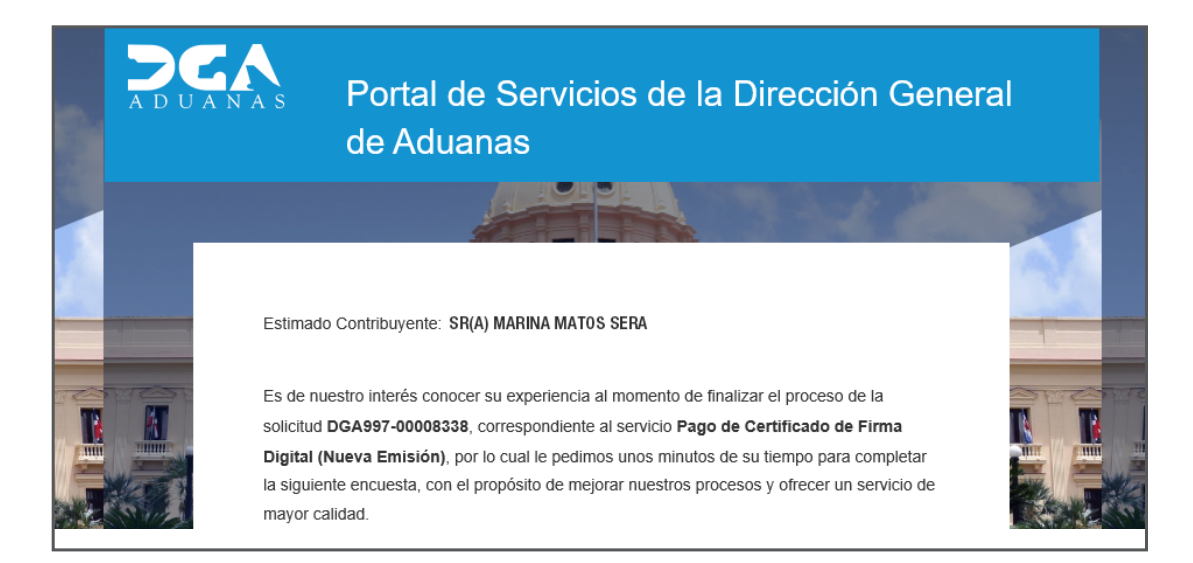

En caso de que ya haya subido previamente otros archivos para otras solicitudes del portal de servicios (aunque no haya sido para una solicitud de Firma Digital), estos se mostrarán disponibles al pulsar la lupa. Estos archivos se quedan guardados en la sección de **Mis Documentos.** 

| DOCUMENTOS SUBIDOS   |                     |        |
|----------------------|---------------------|--------|
| NOMBRE DEL DOCUMENTO | FECHA               | ACCIÓN |
| Cédula.pdf           | 2023-07-06 01:02:31 | o 🛨    |
|                      |                     |        |

Si desea visualizar alguno de los documentos, pulse el ícono del ojo resaltado en la parte de la izquierda de la imagen, y la flecha hacia abajo en caso de que desee descargarlo.

Como puede visualizar en la barra resaltada debajo, esta indica un 0%. A medida que la solicitud vaya avanzando, irá aumentando el porcentaje.

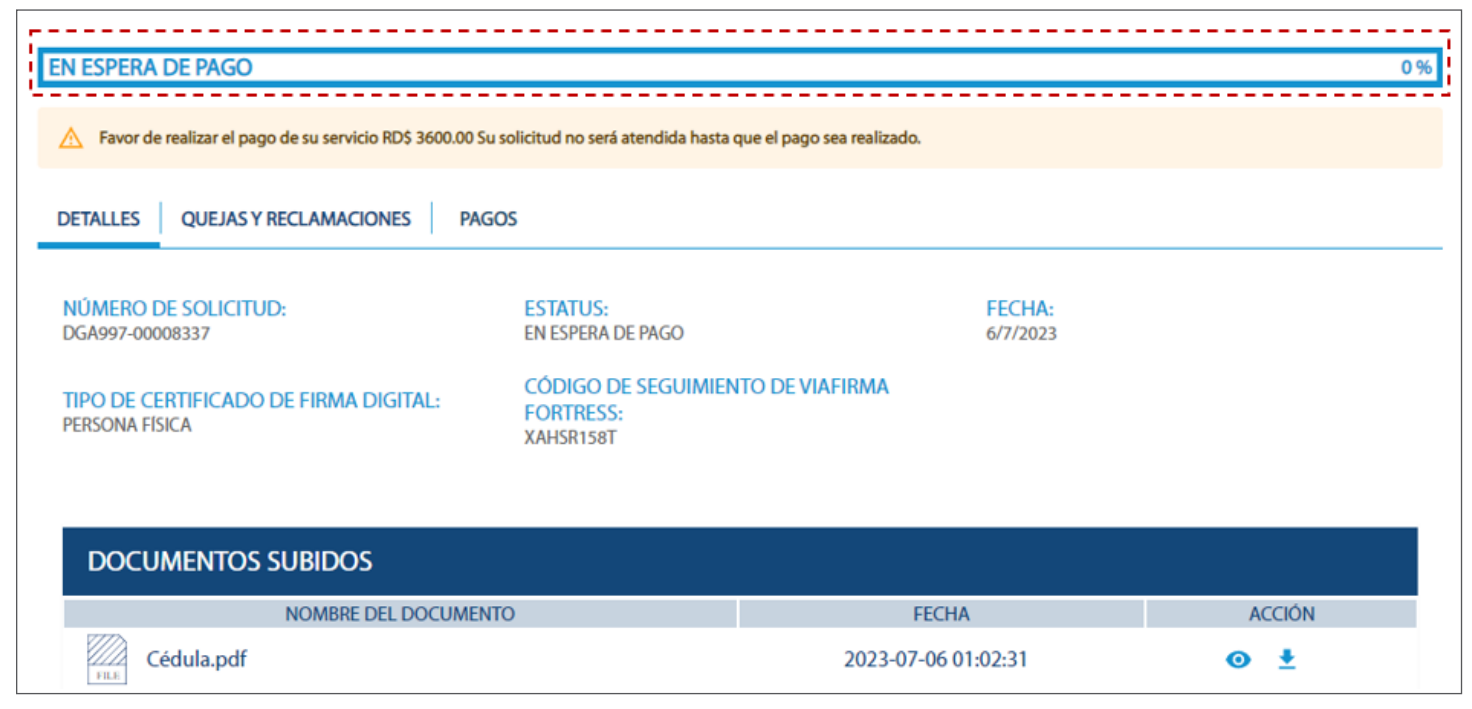

Importante: cada vez que haya un cambio en el porcentaje o en el estatus de su solicitud, podrá visualizarlo en la plataforma. Igualmente, le llegará un mensaje por correo para que esté al tanto.

### 3.3. ¿CÓMO VISUALIZAR EL RECIBO DE PAGO DE LA SOLICITUD?

Para ver el recibo que se genera luego de haber pagado el PIN de pago, diríjase a la solicitud, y vaya a la columna **Acción.** Una vez allí, pulse el ícono del ojo **o** 

Le mostrará la siguiente pantalla:

| 6/7/2023<br>Pago de Certificado de Firma<br>DGA997-00008337 | Digital (Nueva Emisión)                 |                     |        |
|-------------------------------------------------------------|-----------------------------------------|---------------------|--------|
| PAGADA/NO ACTUALIZADA                                       |                                         |                     | 0 %    |
| DETALLES QUEJAS Y RECLAMACIONES PAGO                        | )5                                      |                     |        |
| NÚMERO DE SOLICITUD:<br>DGA997-00008337                     | ESTATUS:<br>PAGADA/NO ACTUALIZADA       | FECHA: 6/7/2023     |        |
| TIPO DE CERTIFICADO DE FIRMA DIGITAL:<br>PERSONA FÍSICA     | CÓDIGO DE SEGUIMIENTO DE V<br>XAHSR158T | IAFIRMA FORTRESS:   |        |
| DOCUMENTOS EMITIDOS POR LA IN                               | STITUCIÓN                               |                     |        |
| NOMBRE DEL DOCU                                             | MENTO                                   | FECHA               | ACCIÓN |
| Factura - DGA997-00008337.pdf                               |                                         | 2023-07-06 00:00:00 | . ●    |
| Recibo de pago - DGA997-00008337.pd                         | lf                                      | 2023-07-06 00:00:00 | ⊙ ±    |

| NAS       |
|-----------|
|           |
|           |
|           |
|           |
|           |
|           |
|           |
|           |
|           |
| 4000.00   |
|           |
|           |
| 4000.0000 |
|           |
|           |
|           |
|           |
|           |
|           |
|           |
|           |
|           |
|           |
| -         |

Si desea descargar el documento, pulse la flecha.

| DOCUMENTOS EMITIDOS POR LA INSTITUCIÓN |                     |            |
|----------------------------------------|---------------------|------------|
| NOMBRE DEL DOCUMENTO                   | FECHA               | ACCIÓN     |
| Factura - DGA997-00008337.pdf          | 2023-07-06 00:00:00 |            |
| Recibo de pago - DGA997-00008337.pdf   | 2023-07-06 00:00:00 | ⊙ <u>+</u> |

Para concluir con el proceso, deberá subir dicha factura al enlace asignado a su solicitud de certificado digital. Para estos fines, recibirá un correo en la dirección de correo con la que se registró en Viafirma.

| < C | 0 | https:// <b>ra.viafirma.do</b> /ra/dga/requestCheck/XZN00PHLJ |                                                                                                    | Aø | to | £≞ | ۵ | ۲ |
|-----|---|---------------------------------------------------------------|----------------------------------------------------------------------------------------------------|----|----|----|---|---|
|     |   |                                                               | <b>Øviafirma</b>                                                                                                    |    |    |    |   |   |
|     |   |                                                               | Resumen de la solicitud: XZNOOPHLJ                                                                                                    |    |    |    |   |   |
|     |   |                                                               | Fecha Nota     Nota     O       13/07/23 11:20     Solicitud recibida.       Solicitud recibida.                                                                                                    |    |    |    |   |   |
|     |   |                                                               | Documentación necesaria para acreditar identidad:<br>• Copia legible del documento de identidad vigente. Si tiene cédula dominicana, copia de<br>amabas caras de la cédula, si no, copia de la página principal del pasaporte<br>• Copia vigente del Registro Mercantil.<br>• Registro Nacional de Contribuyente (RNC)<br>• Copia legible de la Cédula de identidad o Pasaporte del representante legal<br>• Carta de solicitud de Emisión de certificado objicita/dirigida al Director Ceneral de Aduanas<br>en papel timbrado, con los datos del usuario, sellada y firmada por el representante legal<br>de la empresa (autorizado en el Registro Mercanti)<br>Examinar |    |    |    |   |   |
|     |   |                                                               | P Nombre Tamaño Fecha de modificación<br>No records found.                                                                                                    |    |    |    |   |   |

Nota: cada solicitud generará un enlace diferente y único.

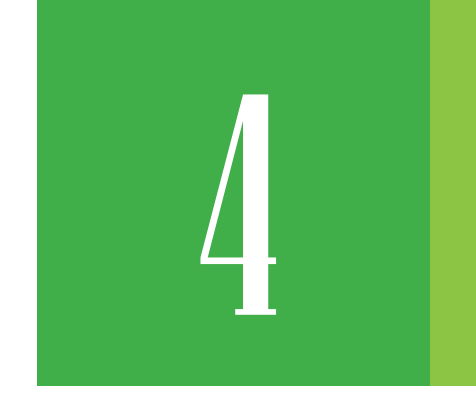

### ¿CÓMO REVISAR EL ESTATUS DE MI SOLICITUD?

Diríjase a su perfil de usuario, posicione el cursor y verá la opción: Mi Escritorio.

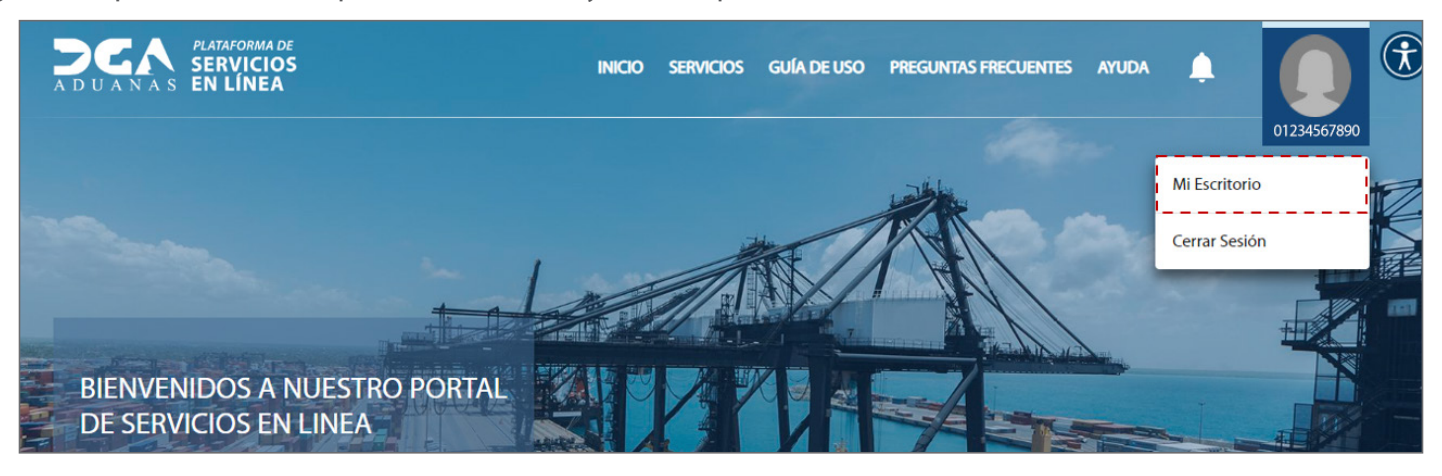

Pulse la opción: Servicios Historial.

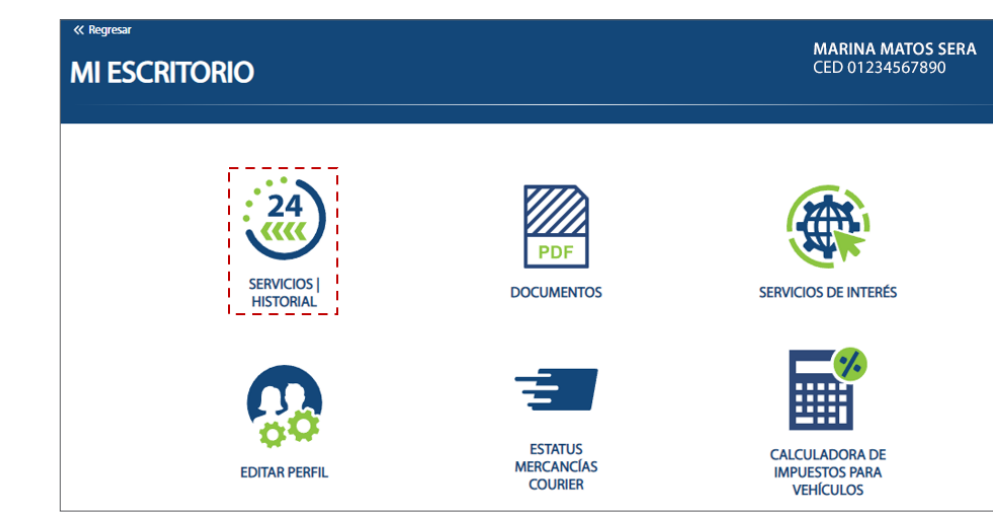

Podrá visualizar el listado de todas sus solicitudes (en proceso, completadas y rechazadas).

Las solicitudes finalizadas (**Canceladas**, **Completadas** y **Rechazadas**) se muestran al seleccionar y filtrar por la siguiente opción:

Si desea consultar un registro en específico, pulse el botón Ver Detalle:

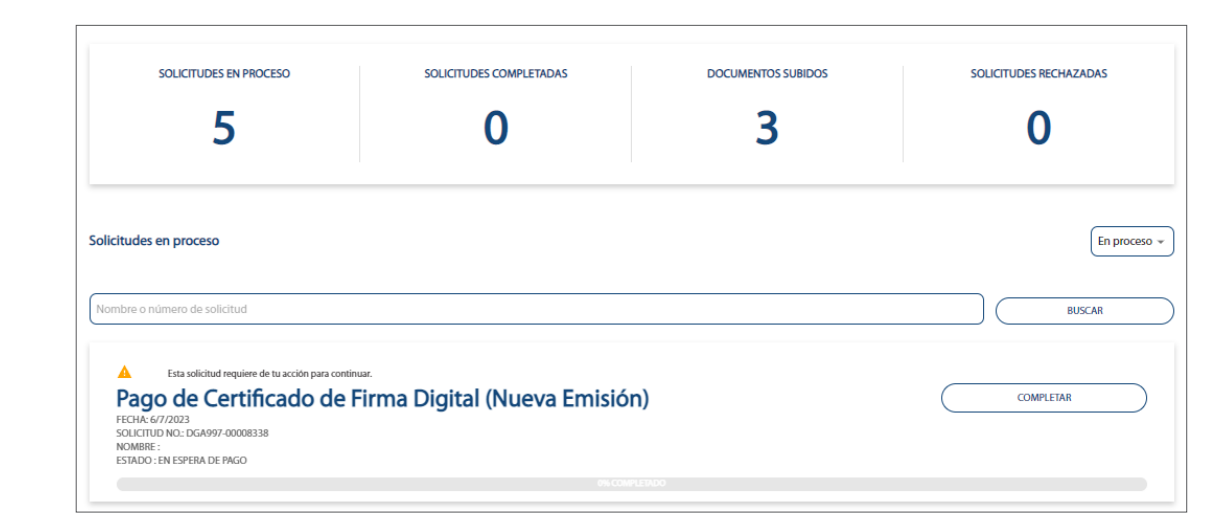

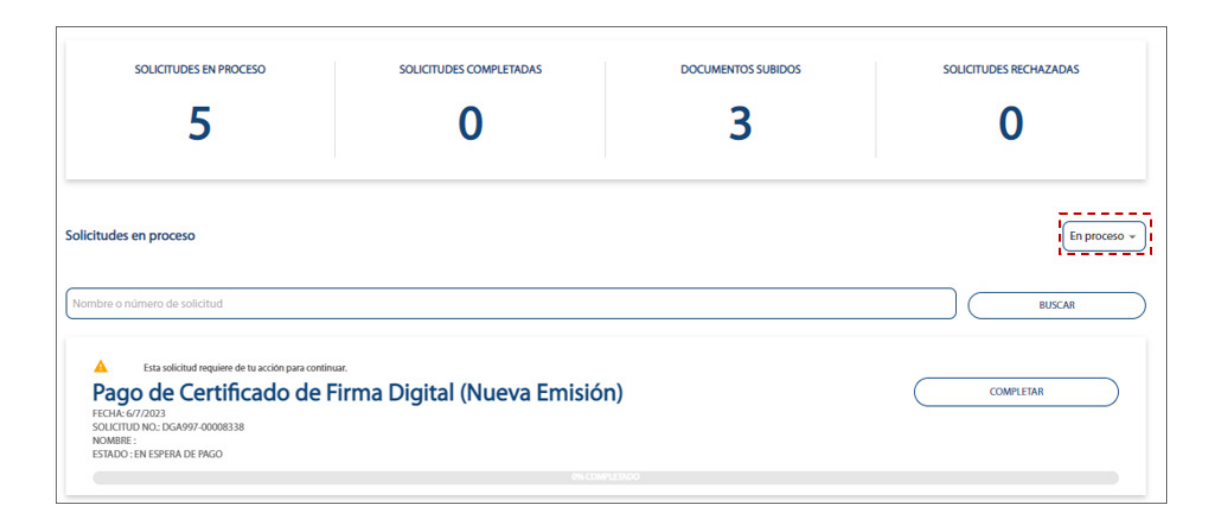

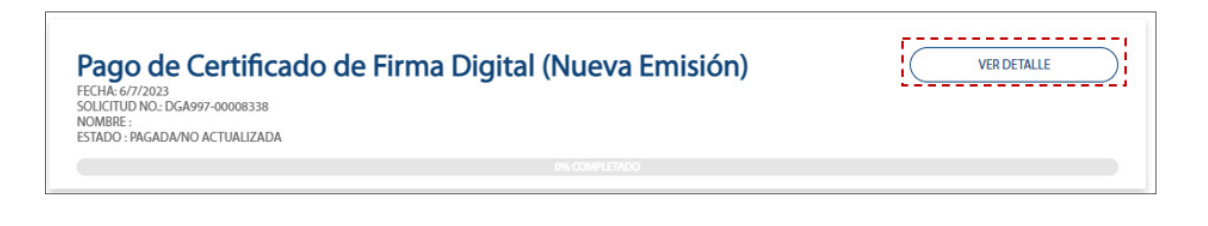

Nota: al consultar las solicitudes, si la institución en algún momento del proceso le envió algún documento, lo podrá encontrar en la sección de **"Documentos emitidos por la institución"** donde podrá visualizar y/o descargar los mismos.

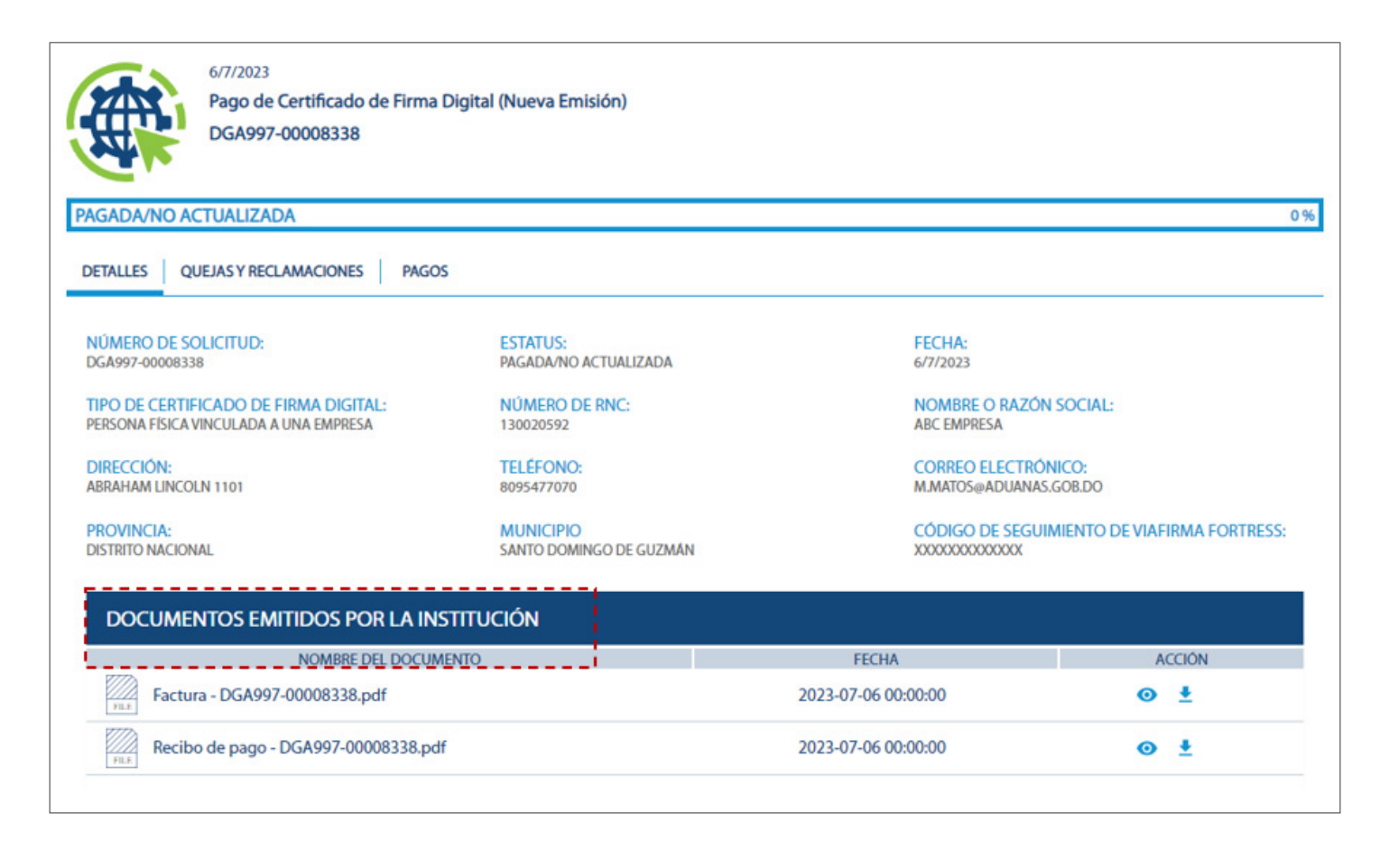

¡Recuerde! Para que la solicitud continúe su curso, se requiere de su acción para poder continuar con el proceso. Hasta que no realice el pago y complete el proceso, la solicitud se mantendrá en su bandeja y el proceso NO continuará.

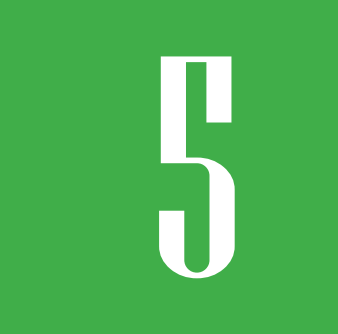

### ¿CÓMO REVISAR LAS NOTIFICACIONES?

En la imagen al lado de su nombre de usuario visualizará una campana. Púlsela para visualizar sus notificaciones pendientes, en caso de que las tenga.

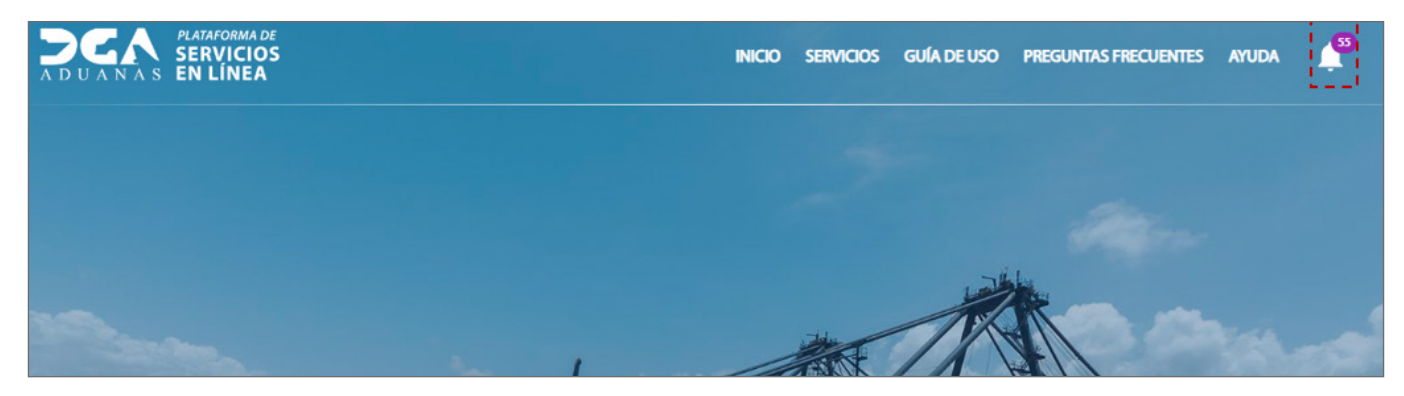

Ejemplo de notificación:

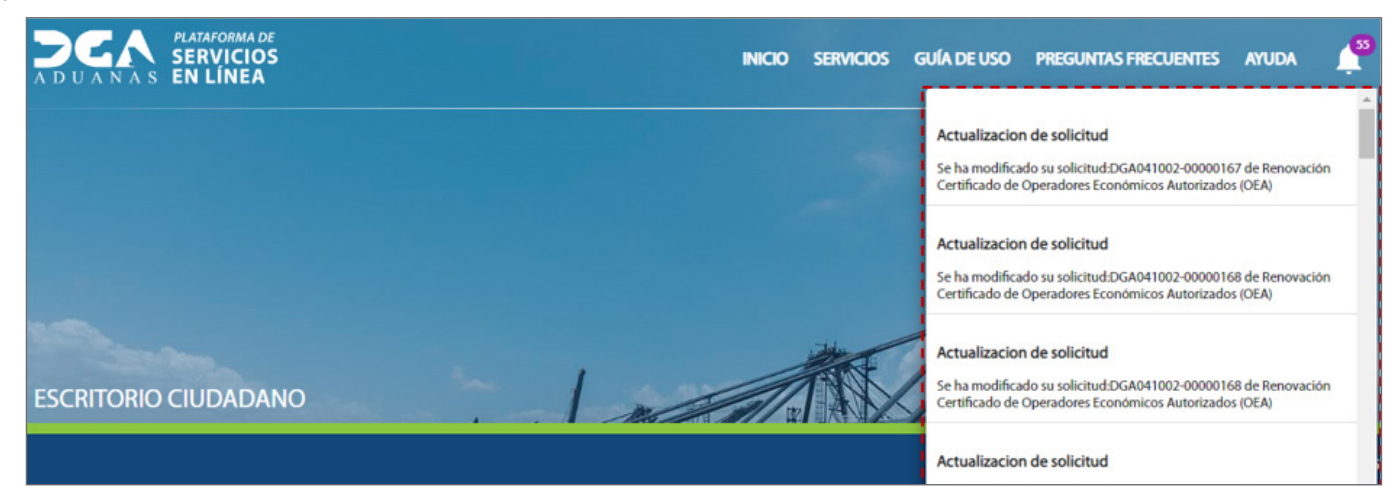

![](_page_30_Picture_0.jpeg)

![](_page_30_Picture_1.jpeg)

### PAGO EN LÍNEA EMISIÓN DE CERTIFICADO DIGITAL

**USUARIOS EXTERNOS** 

SANTO DOMINGO, ABRIL 2024

ELABORADO POR SUBDIRECCIÓN DE TECNOLOGÍA EN COORDINACIÓN CON LA GERENCIA DE COMUNICACIONES